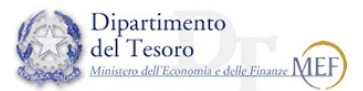

Data creazione: 30/05/2022 Data approvazione UCID: 30/05/2022

## *Gestione Sessione remote Citrix Guida ad uso gruppo Service Desk*

1

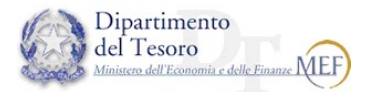

Di seguito si riportano i task operativi in caso di ricezione, da parte del Service Desk, di richieste relative al mancato accesso alle PDL tramite Citrix.

| L'utente contatta il Service Desk Dipartimentale per segnalare problemi di accesso da remoto tramite<br>Citrix.                                                                                                    |
|----------------------------------------------------------------------------------------------------|
| L'operatore di Service Desk procede con la registrazione del Ticket Incident, assegnato al gruppo<br>SPOC Management, con le seguenti modalità:                                                                                                    |
| * Tipologia: Malfunzionamento                                                                                                    |
| * Categoria: Asset e Dotazioni                                                                                                    |
| Sottocategoria: Workstation e periferiche                                                                                                    |
| * Offerta di servizio: Citrix                                                                                                    |
| * CI interessato: Host Name PDL Utente                                                                                                    |
| * Breve descrizione: Citrix - Mancato accesso alla PDL da remoto                                                                                                    |
| L'operatore di Service Desk incaricato, mentre è al telefono con l'utente, dovrà effettua le seguenti ve<br>rifiche prima di procedere:                                                                                                    |
| <ol> <li>verificare se l'utente possiede l'abilitazione a Citrix XenDesktop – Remote Desktop tramite la<br/>piattaforma Service Now; In caso positivo, procedere con il task 5, mentre in caso negativo<br/>procedere con il task 4;</li> </ol>                                                                                                    |
| <ol> <li>Verificare se la PDL è accesa tramite il ping del nome macchina dell'utente interessato; In caso positivo, procedere con il task 5, mentre, in caso negativo procedere con la procedura relativa al ravvio PDL. Una volta effettuato il ravvio, comunicare all'utente di tentare nuovamente l'accesso.</li> </ol>                                                                                                    |
| L'operatore di Service Desk incaricato comunicherà all'utente le modalità per richiedere l'abilitazione a<br>Citrix tramite il Catalogo dei Servizi IT.                                                                                                    |
| L'operatore di Service Desk incaricato procederà a collegarsi al link <u>http://director.dt.tesoro.it</u> in-<br>serendo le proprie credenziali di dominio:                                                                                                    |
| Director User name<br>Password<br>Domain<br>Log on                                                                                                    |
| Una volta collegato alla console Director, l'operatore di Service Desk incaricato dovrà identificare il tasto " <u>Search</u> " e cercare il nominativo dell'utente:                                                                                                    |
| Image: Construction of the second second |
|                                                                                                    |

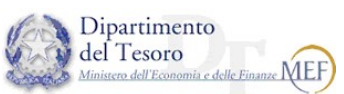

|            | Successivamente cliccare sul nominativo dell'utente interessato al fine di accedere al dettaglio relativo alla sua connessione Citrix:                                                                                                    |
|------------|----------------------------------------------------------------------------------------------------|
| Task<br>7  | Connected Mef_Virtual_Application (DT\CTXPXALR16:2) ON     Log Off     Shadow     Reset Profile     Reset Personal VDisk     Application Name •     Status     SpocVoip_1 - Connessione Desktop remoto     Running                                                                                                    |
| Task<br>8  | <ul> <li>Come prima operazione, l'operatore di Service Desk incaricato selezionerà la connessione dell'utente interessato presente sotto la voce "<u>Application Name</u>" e successivamente, cliccherà la tasto "<u>End Application</u>", terminando di fatto tutte le applicazioni virtuali in carico all'utente interessato. L'operatore di Service Desk incaricato inviterà l'utente a procedere con un nuovo tentativo di connessione a Citrix.</li> <li>In caso di esito negativo, procedere con il task 9</li> </ul> |
|            | In caso di esito positivo, procedere con il task 11                                                                                                    |
| Task<br>9  | L'operatore di Service Desk incaricato procederà cliccando il tasto " <u>Log Off</u> " presente in alto a sinistra della schermata. Con questa operazione verrà effettuata la completa di-<br>sconnessione della sessione utente dal contesto Citrix. Successivamente, inviterà l'utente a procedere con un nuovo tentativo di connessione a Citrix.                                                                                                    |
|            | <ul> <li>In caso di esito negativo, procedere con il task 10</li> <li>In caso di esito negitivo, procedere con il task 11</li> </ul>                                                                                                    |
| Task<br>10 | Se le operazioni effettuate nei precedenti Task non sono sufficienti per la risoluzione del problema, inoltrare l'incident al gruppo User Support.                                                                                                    |
| Task<br>11 | L'operatore di Service Desk incaricato procederà con la risoluzione del ticket incident.                                                                                                    |
|            |                                                                                                    |
|            |                                                                                                    |